「eol.Channel」のアクセス方法

1.トップ画面上部「ご契約いただいているお客さまはコチラ」をクリック

|                                                                  | *                                  | サービス 🌲 お知らせ 🕜 お聞い合わせ                                               | き サイトボリシー 🕫  | <b>山</b> 運営会社情報 🕫 |       |
|------------------------------------------------------------------|------------------------------------|--------------------------------------------------------------------|--------------|-------------------|-------|
| 操作方法や調査<br>豊富にご用意し                                               | i・研究等に活用いただ<br>ています                | ごける動画を<br>解約いただいているお客さまはコ<br>2010. Proseedでごド約235833812081-V3124くご |              | ①ここを:             | לעניס |
|                                                                  | サービス<br>                           | いたします                                                              |              |                   |       |
| ▲ N#ボルボウトレントをおりH1 ファイナンスダージペーン<br>INDE Funding Eye<br>サービス服務のご紹介 |                                    | 222                                                                | айт - 974-7. | 6                 |       |
| INDB Funding Eye<br>2021.09.30 投稿                                | INDB Funding View<br>2021.10.01 投稿 | INDB 大規模統計Finder<br>2021.10.26 投稿                                  |              | •                 |       |

2.「自動ログイン」をクリックすると「eol.Channel」へアクセスできます。

| D71310 (メールアドレス)<br>//スワード<br>//スワード<br>//スワード<br>//スワードのの上ログイン<br>//スワード国会団<br>//スワード国会団<br>//スワード国会団<br>//スワード国会団<br>//スワード国会団<br>//スワード国会団<br>//スワード国会団<br>//スワード国会団<br>//スワード国会団<br>//スワード国会団<br>//スワード国会団<br>//スワード国会団<br>//スワード |   |
|----------------------------------------------------------------------------------------------------|---|
| C2021 EN DA/GRMATION SYSTEMS,UD.                                                                                                    |   |
|                                                                                                    |   |
|                                                                                                    | 以 |

拓殖大学図書館